三井住友信託銀行株式会社

# インターネットバンキング ログイン画面変更について

平素は三井住友信託ダイレクトをご利用いただきありがとうございます。

当社インターネットバンキングのログイン画面について、快適にご利用いただけるよう、2022 年 2 月 7 日(月)6:00より画面デザインを変更いたします。また、変更後はログイン画面から、メンテナンス情 報等が確認できるようになります。

## 変更後のログイン画面でのログイン方法

ご利用カード(会員カード)の種類に応じたログイン方法のご説明をご覧ください。

### (1) 現在、会員番号でログインいただいているお客さま

以下A~Fのご利用カード(会員カード)をお持ちのお客さまは、<u>2ページ目</u>をご覧ください。 プラスチック製

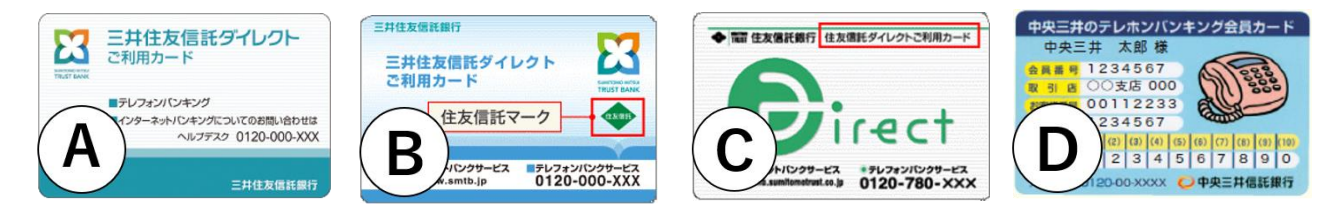

紙製

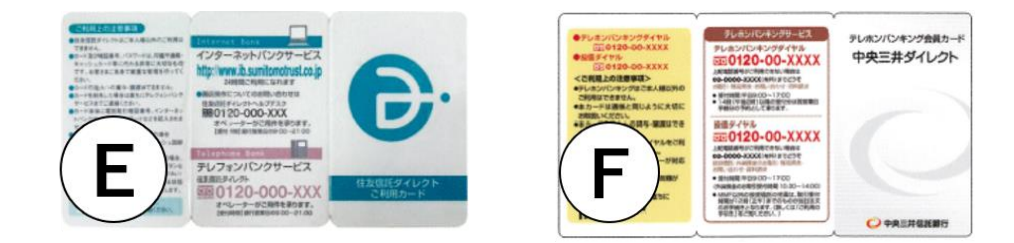

# (2) 現在、店番号と代表普通預金口座番号でログインいただいているお客さま

以下G、Hの会員カードをお持ちのお客さまは、<u>3ページ目</u>をご覧ください。 プラスチック製

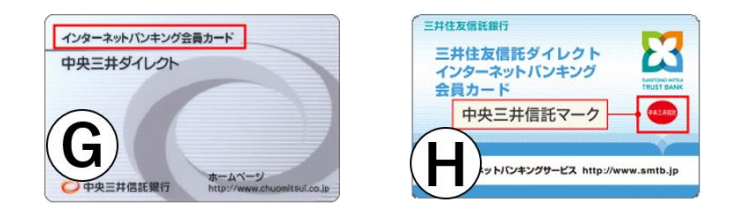

#### 【(1) 現在、会員番号でログインいただいているお客さま】

変更後のログイン画面で、会員番号とログインパスワードをご入力のうえログインボタンを押し てログインください。

■変更後のログイン画面の入力箇所

|                                                                                                    | スマートフォンサイトはこちら   ヘルプ   よくあるご 質問   金利   手数料   資料請求          |  |
|----------------------------------------------------------------------------------------------------|------------------------------------------------------------|--|
| インターネットバンキング ログ<br><sup>国メンテナンス情報・お知らせはこちら</sup>                                                                                    | <ul> <li>こちらから、メンテナンス情報や</li> <li>お知らせをご確認できます。</li> </ul> |  |
| ■初期登録がお済みでないお客さまはこちら                                                                                                    |                                                            |  |
| <mark>お客さま情報の入力</mark><br>ダイレクトご利用カードに会員番号の記載がないお客さまは①に、記載があるお客さまは②に入力してください。                                                       |                                                            |  |
| 選択:①会員番号の記載がないお客さま                                                                                                    | ■説明                                                        |  |
| 店番号※                                                                                                    | 半角数字3桁で入力してください。                                           |  |
| ○ 代表普通預金口座番号 <u>※</u> □                                                                                                    | ご利用申込時に登録したインターネットバンキング代表普通預金口座番号<br>を半角数字7桁で入力してください。     |  |
| 選択:②会員番号の記載があるお客さま ■説明                                                                                                    |                                                            |  |
| ● 芸貝番亏※                                                                                                    |                                                            |  |
| ■ダイレクトご利用カードの種類やお客さま情報の入力方法の詳細はこちら                                                                                                  |                                                            |  |
| ログインパスワードの入力                                                                                                    |                                                            |  |
| ログインパスワード*                                                                                                    | 半角英数字混在の4桁以上32桁以内です。英字は                                    |  |
| <u>ソフトウ:</u>                                                                                                    | アキーボード                                                     |  |
| まったお客さまはこちら<br>*ログインパスワードを入力相違された場合、第三者による「なりすまし」を防止するため、お届けのメールアドレス宛てに連絡い<br>たします。ログインパスワードを所定回数以上入力相違された場合、ログインパスワードを失効させていただきます。 |                                                            |  |
| / ログイン                                                                                                    | 閉じる                                                        |  |

- ※入力欄がグレーアウトしている場合は、「選択: ②会員番号の記載があるお客さま」のラジオボタ ンを選択すると、入力欄がクリーム色になり入力可能となります。
- ※お使いの端末やブラウザによるID・パスワード等の記憶機能(オートコンプリート機能)がうまく 動作しない事象が改善されます。お使いの端末やブラウザによっては、オートコンプリート機能がう まく動作しない可能性もございます。なお、オートコンプリート機能は、お使いの端末・ブラウザが 提供するものであり、当社のインターネットバンキング機能として提供するものではございません。 機能をご利用の際は、スマートフォンやパソコンのID・パスワード管理やセキュリティ対策等、十 分にご注意ください。
- ※スマートフォン画面も同様に変更となります。

#### 【(2)現在、店番号と代表普通預金口座番号でログインいただいているお客さま】

変更後のログイン画面で、「選択: ①会員番号の記載がないお客さま」のラジオボタンを選択し、 店番号・代表普通預金口座番号とログインパスワードをご入力のうえログインボタンを押してロ グインください。

■変更後のログイン画面の入力箇所

|                                                                  | スマートフォンサイトはこちら   ヘルブ   よくあるご質問   金利   手数料   資料請求                                             |
|------------------------------------------------------------------|----------------------------------------------------------------------------------------------|
| インターネットバンキング ログ・                                                 | イン<br>こちらから、メンテナンス情報や<br>お知らせをご確認できます。                                                       |
| 国初期登録がお済みでないお客さまはこち                                              | <u>6</u>                                                                                     |
| お客さま情報の人力<br>ダイレクトご利用カードに会員番号の記載か                                | ぶないお客さまは①に、記載があるお客さまは②に入力してください。                                                             |
| 選択:①会員番号の記載がないお客さま<br><b>店番号※</b>                                | 1説明<br>半角数字9桁で入力してください。                                                                      |
| ● 代表普通預金口座番号※                                                    | ご利用申込時に登録したインターネットバンキング代表普通預金口座番号<br>を半角数字7桁で入力してください。                                       |
| 選択:②会員番号の記載があるお客さま 🖲                                             | 目前知られていた。                                                                                    |
| ○ 会員番号※                                                          | 半角数字7~8桁で入力してください。                                                                           |
| ■ダイレクトご利用カードの種類やお客さま情報の入力方法の詳細はこちら                               |                                                                                              |
| ログインパスワードの入力                                                     |                                                                                              |
| <b>ログインパスワード*</b><br>ソフトウェフ                                      | 半角英数字混在の4桁以上32桁以内です。英字は<br>大文字と小文字を区別してください。 マキーボード ※ ■ ログインパスワードがわからない・失効してし<br>まったお客さまはこちら |
| <ul> <li>*ログインパスワードを入力相違された場合<br/>たします。ログインパスワードを所定回数</li> </ul> | 合、第三者による「なりすまし」を防止するため、お届けのメールアドレス宛てに連絡い<br>奴以上入力相違された場合、ログインパスワードを失効させていただきます。              |
|                                                                  |                                                                                              |

※入力欄がグレーアウトしている場合は、「選択:①会員番号の記載がないお客さま」のラジオボタンを選択すると、入力欄がクリーム色になり入力可能となります。 ※スマートフォン画面も同様に変更となります。

今後も、お客さまのご意見を踏まえ改善に取り組んで参ります。 引き続き、三井住友信託ダイレクトをご愛顧いただけますようお願い申し上げます。

<本件に関するお問い合わせ先>

三井住友信託ダイレクトヘルプデスク 0120-983-381

【受付時間】平日 9:00~20:00 土・日・祝 9:00~17:00